## 手順1 ソフトウェアトークン利用開始登録

| 204 A//A 2 - 1-1 2                                                                                                    | ン発行 BLGI016                                                                                                    |  |  |  |
|----------------------------------------------------------------------------------------------------|----------------------------------------------------------------------------------------------------|--|--|--|
| ▲ セキュリティ向上のため、5                                                                                                    | フンタイムバスワードでの認証が追加されました。                                                                                                    |  |  |  |
| 事前準備として携帯電話への                                                                                                    | Dトークン発行が必要となります。                                                                                                    |  |  |  |
|                                                                                                    |                                                                                                    |  |  |  |
| トークン発行                                                                                                    |                                                                                                    |  |  |  |
| 携帯電話メールアドレスと利用間<br>迷惑メールフィルター等で迷惑メ<br>また、利用開始パスワードはトー                                                                                                    | 協バスワードを入力の上、「トークン発行」ボタンを押してください。<br>~リジ類をしている方は、「otp-auth.net」を解説投進してご利用ください。<br>~クンアブリの制度注意に必要となる情報となります。                                                                                                    |  |  |  |
|                                                                                                    | ※携帯電話メールアドレスを2回入力してください。                                                                                                    |  |  |  |
|                                                                                                    | 3.77                                                                                                    |  |  |  |
| 携帯電話メールアドレス                                                                                                    | 半角英数字記号4文字以上64文字以内                                                                                                    |  |  |  |
|                                                                                                    | 再入力                                                                                                    |  |  |  |
|                                                                                                    | 半角英数字记号4文字以上64文字以内                                                                                                    |  |  |  |
|                                                                                                    | ※利用腺液パスワードを2回入力してください。                                                                                                    |  |  |  |
| automatication in 12                                                                                                    | 1 h 半後数型4時以上を時以内                                                                                                    |  |  |  |
| *9999000/003=P                                                                                                    |                                                                                                    |  |  |  |
|                                                                                                    |                                                                                                    |  |  |  |
|                                                                                                    | トークン発行                                                                                                    |  |  |  |
|                                                                                                    |                                                                                                    |  |  |  |
|                                                                                                    |                                                                                                    |  |  |  |
|                                                                                                    |                                                                                                    |  |  |  |
|                                                                                                    |                                                                                                    |  |  |  |
| トークン発行の省略                                                                                                    |                                                                                                    |  |  |  |
|                                                                                                    |                                                                                                    |  |  |  |
| なお、次回ログイン時に改めてト                                                                                                    | rancia、「トークン死行の音唱」がタンを作ってくたさい。<br>トークン発行が可能です。                                                                                                    |  |  |  |
|                                                                                                    |                                                                                                    |  |  |  |
|                                                                                                    | トークン地行の道略                                                                                                    |  |  |  |
| タイトル・笛                                                                                                    | 四北越銀行のエアアプリ発行                                                                                                    |  |  |  |
| メ ー レノ・ カマ<br>木 女 ・                                                                                                    |                                                                                                    |  |  |  |
| (半人・)                                                                                                    | 世祖にた ビジロ いたおちち りぶしる デジャナー                                                                                                    |  |  |  |
|                                                                                                    | 感報行をこ利用いたたさめりかとりこさいます。                                                                                                    |  |  |  |
|                                                                                                    |                                                                                                    |  |  |  |
| 下記の<br>URL z                                                                                                    | からワンタイムパスワードアプリをダウンロード                                                                                                    |  |  |  |
| 下記の URL z                                                                                                    | からワンタイムパスワードアプリをダウンロード<br>。                                                                                                    |  |  |  |
| 下記のURL な<br>してください<br>スマートフォ                                                                                                    | からワンタイムパスワードアプリをダウンロード<br>。<br>ンの方 :                                                                                                    |  |  |  |
| 下記のURL な<br>してください<br>スマートフォ<br>https://dlsn.org                                                                                                    | からワンタイムパスワードアプリをダウンロード<br>。<br>ンの方 :<br>tr:auth net/otnd/downloadSP do                                                                                                    |  |  |  |
| 下記のURL だ<br>してください<br>スマートフォ<br>https://dlsp.or                                                                                                    | からワンタイムパスワードアプリをダウンロード<br>。<br>ンの方:<br>tp-auth.net/otpd/downloadSP.do                                                                                                    |  |  |  |
| 下記のURL た<br>してください<br>スマートフォ<br>https://dlsp.or<br>ダウンロード                                                                                                    | からワンタイムパスワードアプリをダウンロード<br>。<br>ンの方:<br>tp-auth.net/otpd/downloadSP.do<br>後、ワンタイムパスワードアプリに                                                                                                    |  |  |  |
| 下記の URL<br>たこの URL<br>してください<br>スマートフォ<br>https://dlsp.or<br>ダウンロード<br>サービス I D                                                                                                    | からワンタイムパスワードアプリをダウンロード<br>。<br>ンの方:<br>tp-auth.net/otpd/downloadSP.do<br>後、ワンタイムパスワードアプリに<br>、ユーザ I D、利用開始パスワードを入力し、                                                                                                   |  |  |  |
| 下記のURL<br>してください<br>スマートフォ<br>https://dlsp.o<br>ダウンロード<br>サービス I D<br>ワンタイムパ                                                                                                    | からワンタイムパスワードアプリをダウンロード<br>。<br>ンの方 :<br>tp <sup>-</sup> auth.net/otpd/downloadSP.do<br>後、ワンタイムパスワードアプリに<br>、ユーザ I D、利用開始パスワードを入力し、<br><u>スワードの設定を行っ</u> てください。                                                         |  |  |  |
| 下記のURL <i>1</i><br>下記のURL <i>1</i><br>スマートフォ<br>https://dlsp.or<br>ダウンロード<br>サービス I D<br>ワンタイムパ<br>サービス ID:                                                                                                    | からワンタイムパスワードアプリをダウンロード<br>。<br>ンの方:<br>tp-auth.net/otpd/downloadSP.do<br>後、ワンタイムパスワードアプリに<br>、ユーザID、利用開始パスワードを入力し、<br>スワードの設定を行ってください。                                                                                 |  |  |  |
| いての<br>の<br>いて<br>いて<br>に<br>の<br>い<br>に<br>て<br>い<br>に<br>て<br>い<br>た<br>フ<br>オ<br>ト<br>フ<br>オ<br>ト<br>ー<br>ド<br>「<br>ば<br>い<br>い<br>ろ<br>ア<br>-<br>ド<br>「<br>ビ<br>に<br>し<br>れ<br>い<br>パ<br>し<br>い<br>ー<br>ド<br>ブ<br>ト<br>コ<br>ー<br>ド<br>ブ<br>ト<br>コ<br>ト<br>コ<br>ト<br>フ<br>チ<br>ー<br>ド<br>ブ<br>ト<br>コ<br>ト<br>ー<br>ド<br>、<br>「<br>い<br>ー<br>ド<br>、<br>「<br>い<br>ー<br>ド<br>、<br>、<br>い<br>ー<br>ド<br>、<br>、<br>、<br>い<br>ー<br>ド<br>、<br>、<br>、<br>い<br>ー<br>ボ<br>、<br>、<br>、<br>、<br>、<br>、<br>、<br>、<br>、<br>、<br>、<br>、<br>、 | からワンタイムパスワードアプリをダウンロード<br>。<br>ンの方:<br>tp-auth.net/otpd/downloadSP.do<br>後、ワンタイムパスワードアプリに<br>、ユーザ I D、利用開始パスワードを入力し、<br>スワードの設定を行ってください。<br>10220140<br>140L0000621A001                                                |  |  |  |
| Fill (1) (1) (1) (1) (1) (1) (1) (1) (1) (1)                                                                                                    | からワンタイムパスワードアプリをダウンロード<br>。<br>ンの方:<br>tp-auth.net/otpd/downloadSP.do<br>後、ワンタイムパスワードアプリに<br>、ユーザ I D、利用開始パスワードを入力し、<br>スワードの設定を行ってください。<br>10220140<br>140L0000621A001<br>づざいましたら、下記までご連絡ください。                        |  |  |  |
| F に い い い い い い い い い い い い い い い い い い                                                                                                    | からワンタイムパスワードアプリをダウンロード<br>。<br>ンの方:<br>tp-auth.net/otpd/downloadSP.do<br>後、ワンタイムパスワードアプリに<br>、ユーザ I D、利用開始パスワードを入力し、<br>スワードの設定を行ってください。<br>10220140<br>140L0000621A001<br>ございましたら、下記までご連絡ください。                        |  |  |  |
| V To Shart (1) (1) (1) (1) (1) (1) (1) (1) (1) (1)                                                                                                    | からワンタイムパスワードアプリをダウンロード<br>。<br>ンの方:<br>tp-auth.net/otpd/downloadSP.do<br>後、ワンタイムパスワードアプリに<br>、ユーザ I D、利用開始パスワードを入力し、<br>スワードの設定を行ってください。<br>10220140<br>140L0000621A001<br>ございましたら、下記までご連絡ください。<br>2 0 - 4 0 4 - 4 7 4 |  |  |  |

## スマートフォンでの操作

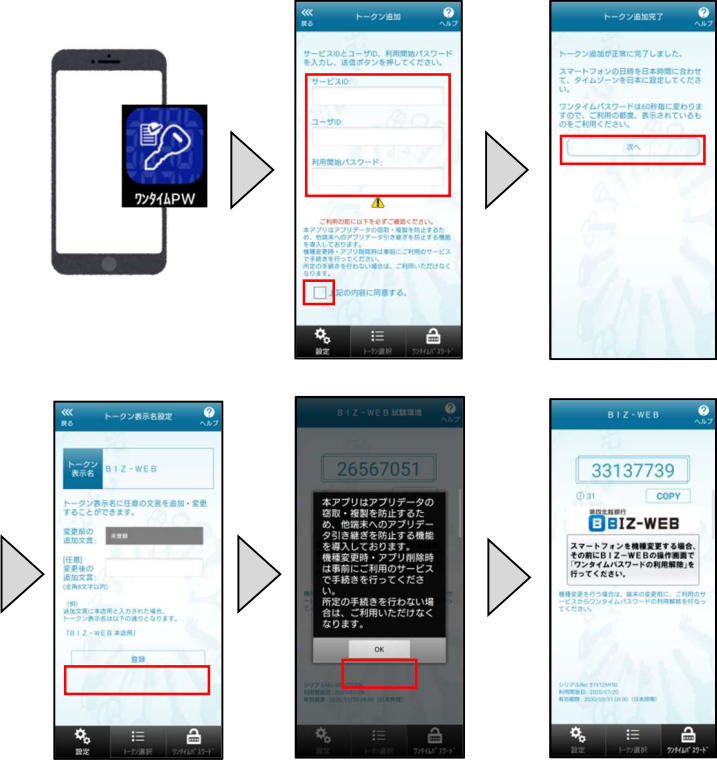

- 「携帯電話メールアドレス」欄にワンタイムパスワード アプリ(ソフトウェアトークン)をダウンロードする スマートフォンのメールアドレスを入力してください。
- ② ワンタイムパスワードアプリ(ソフトウェアトークン)の 初期設定時に入力する利用開始パスワードを 入力してください。(半角数字4桁以上8桁以内)
  ※利用開始パスワードは後ほど必要となります。 必ずお手元にお控えください。
- ③ トークン発行ボタンをクリックしてください。

- 第四北越銀行から、ワンタイムパスワードアプリ(ソフト ウェアトークン)ダウンロードに関するメールが送信 されます。
- ⑤ メールに記載されている URL をタップしてください。
- ⑥ URLをタップし、「AppStore」または「Google Play」から ワンタイムパスワードアプリ(ソフトウェアトークン)を ダウンロードしてください。
- ⑦ ダウンロードいただいたワンタイムパスワードアプリ (ソフトウェアトークン)を起動してください。
- ⑧ 設定画面が表示されます。上記④で第四北越銀行から送られたメールに記載されている「サービス ID」、「ユーザ ID」、前頁②でご入力いただいた「利用開始パスワード」を入力してください。
- ⑨ 同意のチェックボックスを埋めて、送信ボタンを タップしてください。
- トークン追加完了画面が表示されます。次へボタンを タップしてください。
- 「トークン名称設定」画面が表示されます。ご変更が ない場合は登録ボタンをタップしてください。
- アプリからのメッセージが表示されますので、 ご確認のうえ、OKをタップしてください。
- 「BIZ-WEB」のロゴマークが出てくれば、 ワンタイムパスワード(ソフトウェアトークン)の 初期設定は完了です。

## パソコンでの操作

| ンタイムパスワード認証確                                                             | 12<br>12                                                                              |                                                                                 |                      | BLGI017                                                             |
|--------------------------------------------------------------------------|---------------------------------------------------------------------------------------|---------------------------------------------------------------------------------|----------------------|---------------------------------------------------------------------|
| ワンタイムパスワードを入力の」                                                          | E、「認証確認」ボタンを押してくだ                                                                     | さい。                                                                             |                      |                                                                     |
| 送信先メールアドレス                                                               |                                                                                       |                                                                                 |                      |                                                                     |
| 携帯電話メールアドレス                                                              | tkhsjn-0427enst@docomo.ne.jp                                                          | 2                                                                               |                      |                                                                     |
| トークン情報                                                                   |                                                                                       |                                                                                 |                      | BIZ-WEB                                                             |
| サービスID                                                                   | 10220140                                                                              |                                                                                 |                      |                                                                     |
| д-ffid                                                                   | 0140L0001874A002                                                                      |                                                                                 |                      | 337377391                                                           |
| ワンタイムパスワード                                                               |                                                                                       |                                                                                 |                      |                                                                     |
| ご指定の携帯電話メールアドレス<br>設定の際には、画面上に表示して<br>携帯電話へのトークンダウンロー<br>携帯電話メールアドレスを開達3 | マヘトークン発行サイトURLをメール<br>こいるサービスIDとユーザID、及び利<br>- ドと設定を行い、ワンタイムパスワ<br>3 ていた第でメールが届かない場合に | で送付しました。メールをご確認の上<br>」用開始パスワードが必要とひろます。<br>ードの生成を行ってくたさい。<br>は、「屋る」ゴインを押して、画席ト- | 設定をお願いします。 スズ その     | マートフォンを機種変更する場合、<br>の前にBIZ-WEBの操作機器で<br>ンタイムパスワードの利用解除」を<br>ってください。 |
| ワンタイム・スワード 🙋                                                             |                                                                                       |                                                                                 | -EX8<br>-EX8<br>-EX8 | Евнонан, вкожевс, сниот<br>6522941000-Конявшена<br>100              |
|                                                                          | く 戻る                                                                                  | 認証確認                                                                            | >                    | No. 511720000                                                       |
|                                                                          |                                                                                       |                                                                                 | FURITIES<br>有15.85年  | B: 2006/07/10 99:00 (E3#3992)                                       |
|                                                                          |                                                                                       |                                                                                 | 9                    | . 🗉 🔒                                                               |

(1) お取引画面(パソコン)の「ワンタイムパスワード」欄に、
ワンタイムパスワードアプリ(ソフトウェアトークン)に
表示されている数字を入力し認証確認をクリック
してください。

## 手順2 リスクベース認証(秘密の合言葉)回答登録

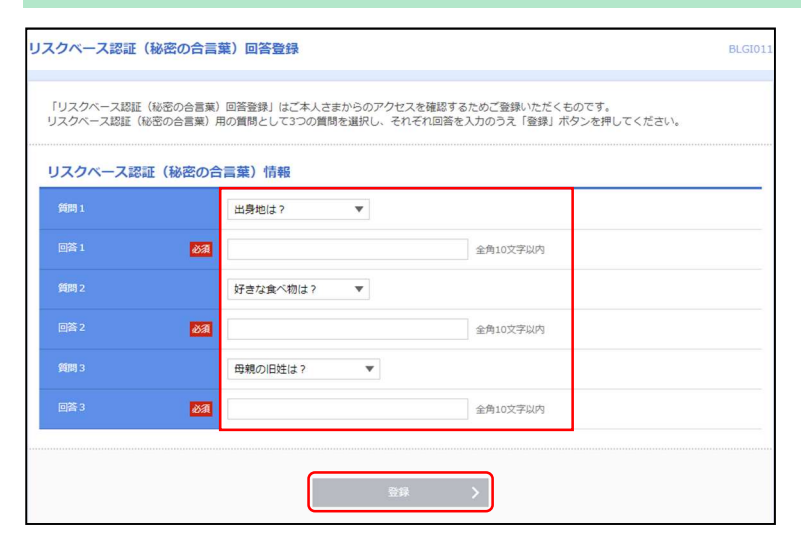

リスクベース認証(秘密の合言葉)回答登録結果

 リスクベース認証(秘密の合言葉)回答登録画面が 表示されます。

異なる3つの質問を選択し、それぞれ異なる回答を 入力して登録をクリックしてください。

② 登録内容を確認し、次へをクリックしてください。

| 間 1 | 得容かてポーツ/ナ2  |
|-----|-------------|
| 陈1  | サッカー        |
| 問2  | 学生時代の得意和目は? |
|     |             |
| 問 3 | 母親の旧姓は?     |
|     | 鈴木          |

トップページが表示され、初期設定は完了となります。 各業務の操作方法については、「BIZ-WEB ご利用マニュアル」をご参照ください。 \*「第四北越銀行 BIZWEB ご利用ガイド」で検索

BLGI0: